## COMO CADASTRAR UM FUNCIONÁRIO PRESTADOR DE SERVIÇO – TERCEIRO

1) Entre no Portal do Fornecedor, clique no **menu Funcionário Terceiro** e no botão **"+ Cadastrar Novo Funcionário**".

|                                                                                                    | 38.740.8 | 358/0001-6 | 5 - QUALINOX IN   | DUSTRIA E COMERCIO    | LTDA - ME               |                       | ~         | Ø vendas@maquinascafe.com.br ∨ |
|----------------------------------------------------------------------------------------------------|----------|------------|-------------------|-----------------------|-------------------------|-----------------------|-----------|--------------------------------|
| Dashboard Dashboard Dashboar |          | තී අ       | uncioná           | rio Prestado          | or Servico              |                       |           | ⑦ Guia da página               |
| Fornecimento                                                                                                    | ><br>>   |            |                   |                       | 3                       |                       |           |                                |
| 🚊 Comercial                                                                                                    | >        | 斧 Funcio   | nários cadastrado | os pelo parceiro      |                         |                       |           | + Cadastrar Novo Funcionário   |
| දී Funcionário Terceiro                                                                                                    |          | ຍ<br>•     | Aguardando Homo   | ogação 🛛 Não Liberado | Anexo com Data Validade | Expirada 🔵 Homologado |           |                                |
| L∂ RNC<br>☐ Agenda de Reuniões                                                                                                    |          | Nor        | me                | CPF                   | E-mail                  | Contato Principal     | Data Inio | cio Município                  |
|                                                                                                    |          |            |                   |                       | Q                       |                       |           |                                |
|                                                                                                    |          |            |                   |                       | Dados não encon         | trados.               |           |                                |
|                                                                                                    | 4        |            |                   |                       |                         |                       |           | •                              |

2) Preencha os dados do cadastro e clique em salvar e avançar.

| Dados da Pessoa            |                  |        |                     |                           | ×         |
|----------------------------|------------------|--------|---------------------|---------------------------|-----------|
| •                          |                  |        |                     | Satvare /                 | Awamçar > |
| Cadastro                   |                  | Anexo  |                     | Ł                         | )         |
| GEF<br>1.1.2 - PEDRO LARTE |                  |        | ~                   | Data Inicio<br>18/05/2022 |           |
| Nome<br>Leonardo Tomás     | -                | CPF    | _                   |                           |           |
| E-mail<br>leonardo-mende   |                  | E-mail | Alternati           | vo                        |           |
| CEP<br>16.025              | Endereço         |        |                     |                           |           |
| Número<br>21212 Baig       | ro<br>m do Prado |        | Tipo Log<br>Avenida | pradouro<br>8             | ~         |
| Estado ~ Cid               | ade              | ~      | Contato             | Principal                 |           |
|                            |                  |        |                     |                           |           |
| × Fechar                   |                  |        |                     |                           |           |

3) Após avançar, inclua toda a documentação exigida.

| Anexar A  | Arquivo                        |                | > |
|-----------|--------------------------------|----------------|---|
| Ø         | Teste1305<br>Teste Matheus1305 |                | ٢ |
| Selecion  | ar Arquivo                     | Data Validade  |   |
| logo-icor | n roxo.prig                    | R 31/05/2022 C |   |
|           |                                |                |   |
|           |                                |                |   |
|           |                                |                |   |

Ao terminar a inclusão de todos os documentos, clique em liberar para homologação.

| <               | Cadastro |               |                    | Anexo             |
|-----------------|----------|---------------|--------------------|-------------------|
| Documento       |          | Data Validade | Arquivo Anexo      | Anexar            |
| feste1305       |          | 31/05/2022    | logo-icon roxo.png | 🗸 Arquivo enviado |
| 1 rows selected |          |               |                    | < 1.1 >           |

Feito isso, o departamento responsável da Agropéu dará andamento à homologação do cadastro. Assim que for validado, um email será enviado com o status do cadastro, se foi homologado ou recusado. Se houver alguma inconformidade, dentro do portal será atualizado o status para que você faça as correções e libere novamente para homologação.

Tela de exemplo do status da homologação.

| , ,     | Ø     | Funcionário                  | Prestado       | or Serviço                       |             |                   |           |    | (9) Guia d                        |
|---------|-------|------------------------------|----------------|----------------------------------|-------------|-------------------|-----------|----|-----------------------------------|
| ÷       | Dados | da Pessoa                    |                |                                  |             |                   |           |    | + Cadastrar Novo Fund             |
| ?       |       | Hor                          | nologado       | O Liberac                        | lo          |                   | O Penden  | te |                                   |
| na >    | Q.v   | Search: All Text Columns     | Go             |                                  |             |                   |           |    |                                   |
| erceiro |       | Nome                         | CPF            | E-mail                           | Data Início | Contato Principal |           | UF | GEF                               |
|         | 1     | Bruna Luciana da Rosa        | 603.160.464-77 | bruna-darosa95@metododerose      | 18/05/2022  | 17964857645       | ARACATUBA | SP | 1.1.5 - HAROLDO DE SA QUARTIM BAI |
|         | 1     | Manuel Samuel Assis          | 312.019.656-83 | manuel_samuel_assis@dominioze    | 18/05/2022  | 1896754545        | ARACATUBA | sp | 1.1.7 - ROBERTO SALLES ZANCANER   |
|         | 1     | Camila Lais Julia Rezende    | 217.564.466-95 | camila_iais_rezende@belaggiovini | 28/05/2022  | 1896543545        | ARACATUBA | SP | 1.1.3 - AGROPECUÁRIA SV LTDA      |
|         | 1     | Leonardo Tomás Nelson Mendes | 350.560.441-05 | leonardo-mendes76@fundasa.co     | 18/05/2022  | 1896794643        | ARACATUBA | SP | 1.1.2 - PEDRO LARTE MENCHON FELCA |
|         |       |                              |                |                                  |             |                   |           |    |                                   |